## **Unscheduled Service Calls - Proposals**

Last Modified on 06/09/2022 12:51 pm EDT

Proposals can be created for a customer from either the *Scheduled* or *Unscheduled Service Order* screens. If creating a proposal from *Scheduled*, highlight the Service Order and select Create and Open Proposal. From the Unscheduled screen, select the customer and press the Proposals button.

|                                                                                     |                                                                    | Customer#                                                                                                    | Umsion#     |
|-------------------------------------------------------------------------------------|--------------------------------------------------------------------|----------------------------------------------------------------------------------------------------|-------------|
| CASH CUSTOMER                                                                       |                                                                    | 201                                                                                                    | 1 1         |
| SMITH WALDON                                                                        |                                                                    | 2029                                                                                                    | 7 1         |
| STERLING RONALD                                                                     |                                                                    | 2057                                                                                                    | 2 1         |
| WOODS CLYDE                                                                         |                                                                    | 2223                                                                                                    | 8 1         |
| A & W WATER SERVI                                                                   | CE                                                                 | 2284                                                                                                    | 1 1         |
| ANDERSON & SHAW                                                                     | CONSTRUCT                                                          | 2285                                                                                                    | 8 1         |
| ABERNATHY ROBERT                                                                    | F & JOHANN                                                         | 2293                                                                                                    | 3 1         |
| ACHZIGER ROBERT                                                                     |                                                                    | 2297                                                                                                    | 0 1         |
| ACKERMAN & ROBIN                                                                    | SON AGENC                                                          | 2298                                                                                                    | 7 1         |
| ACKLIN BILL                                                                         |                                                                    | 2301                                                                                                    | 0 1         |
| ADAMS JACK P                                                                        |                                                                    | 2307                                                                                                    | 0 1         |
| ADAMS PAUL                                                                          |                                                                    | 2310                                                                                                    | 4 1         |
| ADAMS ROBERT /AD/                                                                   | AMSCRAFT                                                           | 2310                                                                                                    | 8 1         |
| ADAMSUN ALAN                                                                        |                                                                    | 2312                                                                                                    | 9 1         |
| ADRIAN CAROL                                                                        |                                                                    | 231/                                                                                                    | ь I<br>о 1  |
| AGUIDDE EDWIN M                                                                     |                                                                    | 2310                                                                                                    | 4 1         |
| ABOIRRE EDWININ                                                                     | ELEN                                                               | 2020                                                                                                    | • 1         |
|                                                                                     |                                                                    |                                                                                                    |             |
| Phone:<br>Nork Phone:                                                               | () -                                                               | Terms: CASH CHECK ONLY<br>Safety Info Date: 00/00/00                                                          |             |
| Phone:<br>Nork Phone:<br>Credit Limit:                                              | ( ) -<br>( ) -<br>\$1.00                                           | Terms: CASH CHECK ONLY<br>Safety Info Date: 00/00/00                                                          | <b>y</b> 1  |
| Phone:<br>Nork Phone:<br>Credit Limit:<br>Current:                                  | ( ) -<br>( ) -<br>\$1.00<br>(918.06)                               | Terms: CASH CHECK ONLY<br>Safety Info Date: 00/00/00<br>Add Comments                                          |             |
| Phone:<br>Nork Phone:<br>Credit Limit:<br>Current:<br>30 Day:                       | ( ) -<br>( ) -<br>\$1.00<br>(918.06)<br>\$0.00                     | Terms: CASH CHECK ONLY<br>Safety Info Date: 00/00/00<br>Add Comments<br>Service Orders Servic                 | e Locations |
| Phone:<br>Nork Phone:<br>Credit Limit:<br>Current:<br>30 Day:<br>60 Day:            | ( ) -<br>( ) -<br>\$1.00<br>(918.06)<br>\$0.00<br>\$0.00           | Terms: CASH CHECK ONLY Safety Info Date: 00/00/00 Add Comments Service Orders Servic                          | e Locations |
| Phone:<br>Nork Phone:<br>Credit Limit:<br>Current:<br>30 Day:<br>60 Day:<br>90 Day: | ( ) -<br>( ) -<br>\$1.00<br>(918.06)<br>\$0.00<br>\$0.00<br>\$0.00 | Terms: CASH CHECK ONLY<br>Safety Info Date: 00/00/00<br>Add Comments<br>Service Orders Servic<br>Proposals Ir | e Locations |

- 1. Double tap in the Service Location#, Service Order Type, and Sales Rep fields to make the appropriate selections.
- 2. Enter Comments if applicable.
- 3. Double tap in the *Item* field. This will display the *Inventory Search* screen. Select the applicable items and choose **Save Selections**.
- 4. Tap the *Quantity* field and enter the quantity.
- 5. Once all items have been added to the Proposal, print the Proposal or **Save & Close**. Additionally, invoice the customer from this screen.
  - If a customer signature is required, have the customer sign in the Customer Signature area.
  - To print, select **Print** at the top left of the screen.
  - To save, select the **Save & Close** button. The Proposal will be saved to the customer account and may be accessed at a later time.
  - To invoice the customer, select **Create Invoice** located at the top of the screen. The screen will change to the customer *Invoice* screen. Select **Finalize & Print**.
- 6. Optionally update a customer Service Order if one applies to the Proposal. Select**Update Service Order** and enter the information as it applies.